ореп-е

ENTERPRISE LEVEL STORAGE OS for EVERY BUSINESS

Step-by-Step Guide to Asynchronous Data (File) Replication (File Based) within a System Supported by Open-E<sup>®</sup> DSS V6

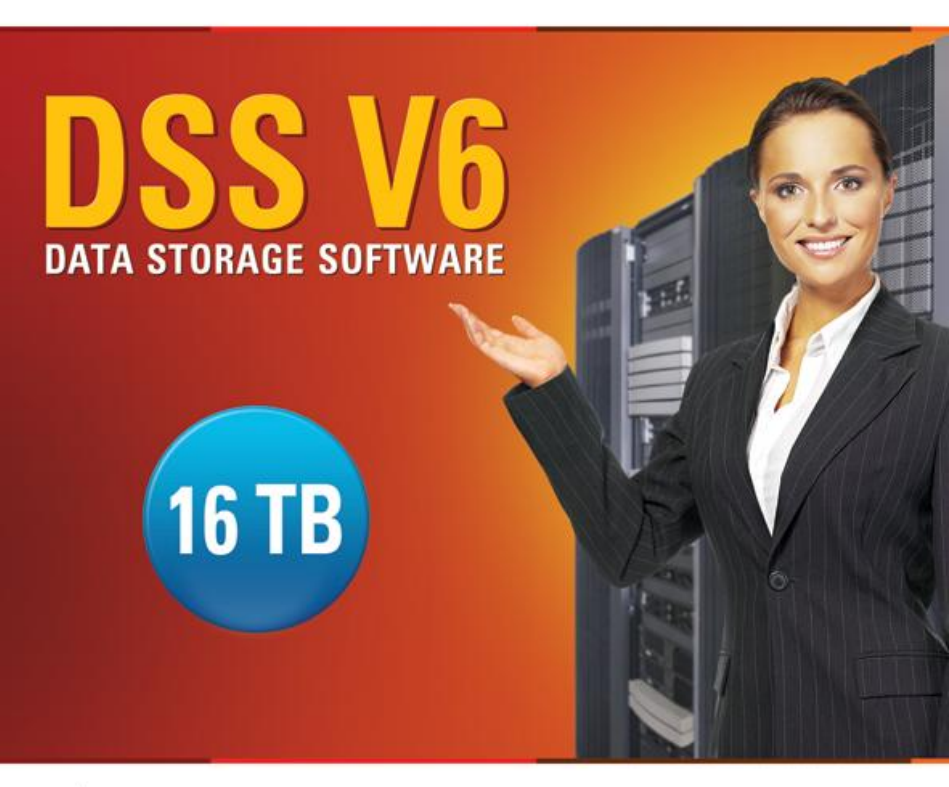

Easy to use, GUI based management provides performance and security.

Reliable disk based backup and recovery, along with Snapshot capability enable fast and reliable backup and restore.

Easy to implement remote Replication, at block or volume level, enables cost-effective disaster recovery.

IP based storage management combines NAS and iSCSI functionality for centralized storage and storage consolidation.

#### www.open-e.com

Software Version: DSS ver. 6.00 up85 Presentation updated: September 2011

|                                                      | Replication<br>Mode |         | Source/Destination |    |    | Data Transfer |         | Volume Type |         |          |    |
|------------------------------------------------------|---------------------|---------|--------------------|----|----|---------------|---------|-------------|---------|----------|----|
|                                                      | snouo               |         | stem               | z  | z  | ased          | ased    | S           | iSCSI   |          |    |
|                                                      | Synchro             | Asynchr | w/ Sys             | ΓĀ | MA | File b        | Block t | NA          | File-IO | Block-IC | FC |
| Asynchronous Data (File) Replication within a system |                     |         | $\checkmark$       |    |    | $\checkmark$  |         |             |         |          |    |

- ASYNCHRONOUS DATA (FILE) REPLICATION within a System enables asynchronous file and folder copy from one LUN or Volume Group to another on the same system.
  - With asynchronous replication a point-in-time snapshot copy of data on the source is made and copied to the target storage device.

#### REPLICATION BETWEEN TWO RAID ARRAYS WITHIN ONE SYSTEM

#### Recommended Resources

- Key Hardware
  - ✓ x86 compatible
  - ✓ RAID Controller 1
  - RAID Controller 2 (optional, single RAID controller can manage 2 RAID arrays as well)
  - ✓ HDD's
  - ✓ Network Interface Cards
- Software
  - ✓ Open-E DSS V6

#### Benefits

- Data redundancy over RAID Array
- Local data availability
- Low cost solution

#### Disadvantages

• In case of complete system failure, data will be lost or inaccessible

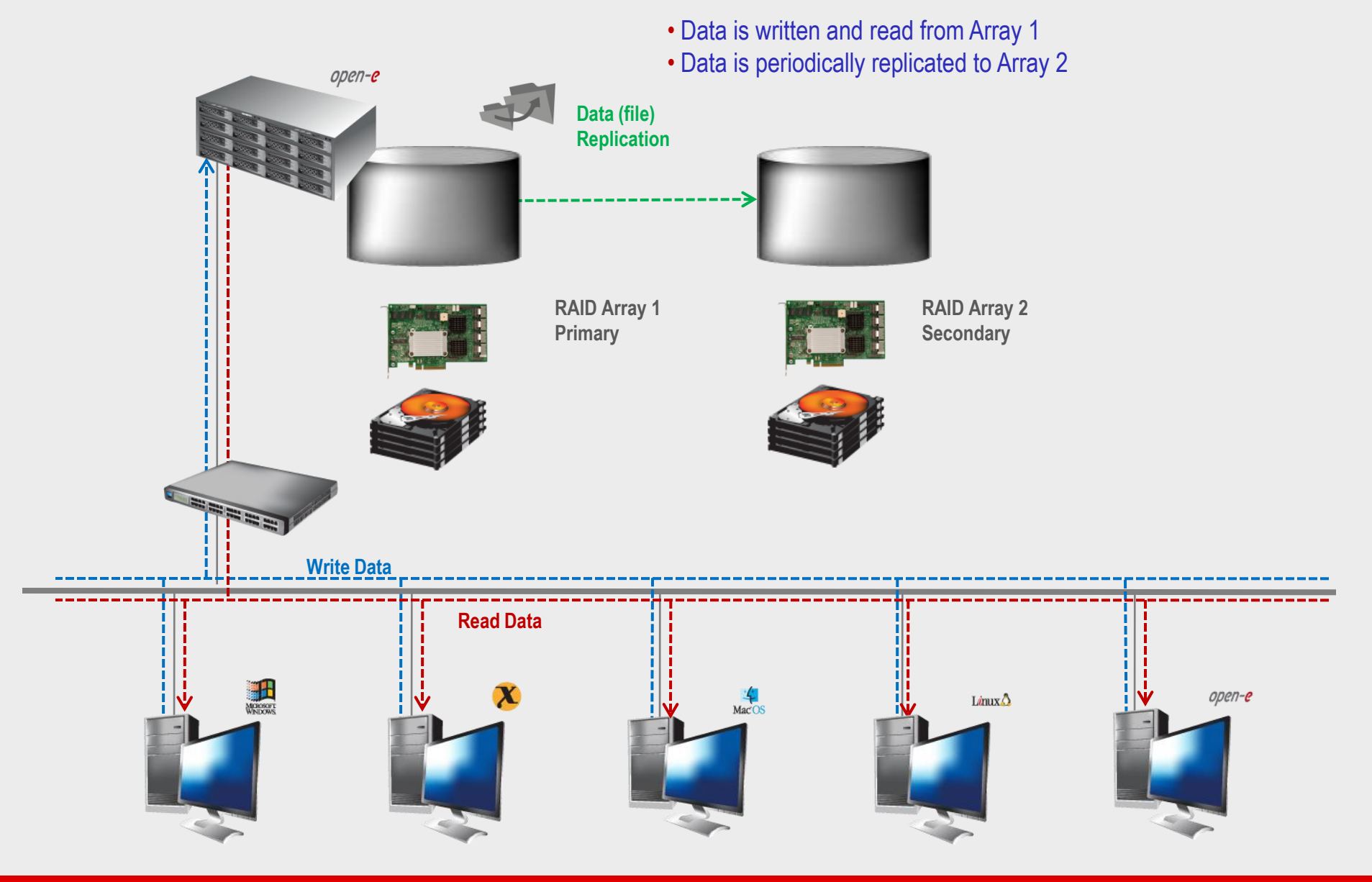

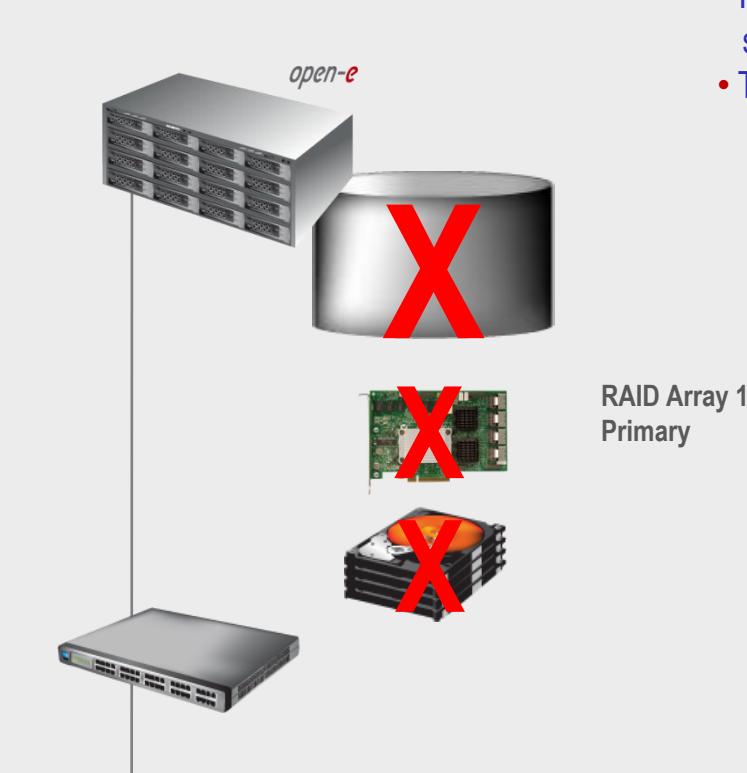

- In case of raid array error or disk drive error on the Raid Array 1, the server will send an e-mail notification to the administrator and/or users
- The administrator then switches from Array 1 to Array 2

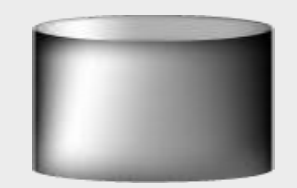

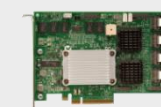

RAID Array 2 Secondary

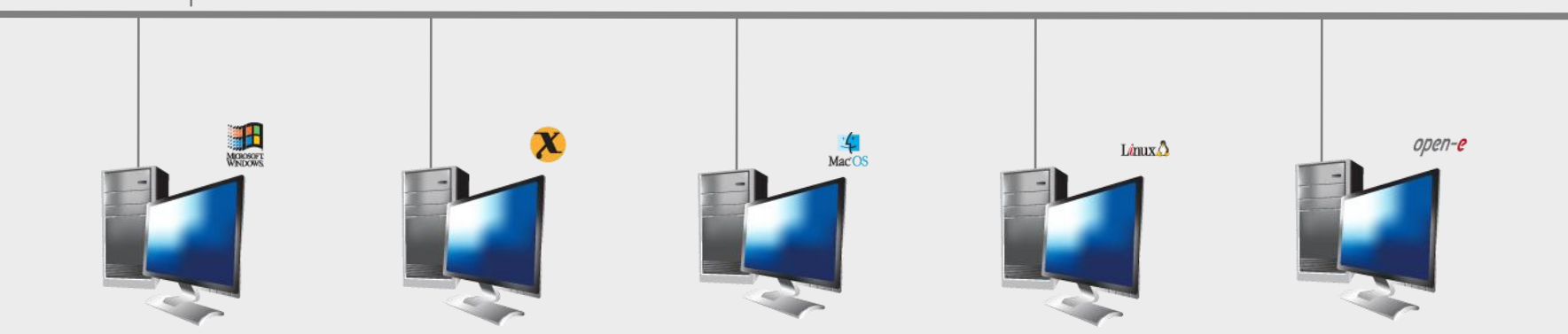

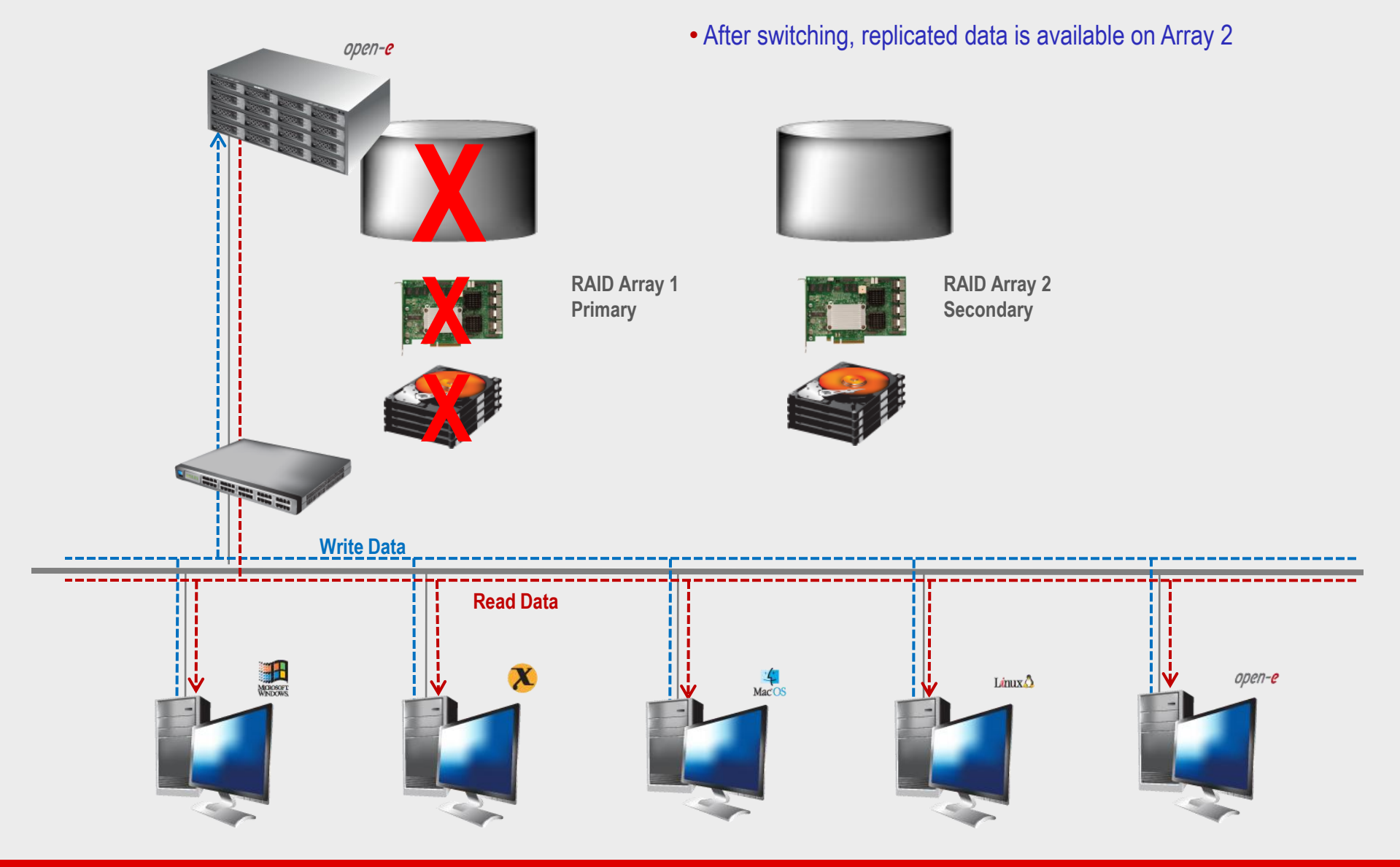

# TO SET UP DATA (FILE) REPLICATION, PERFORM THE FOLLOWING STEPS:

- 1. Configure Hardware
- 2. Configure the destination volume
- 3. Configure the source volume
- 4. Configure Schedule replication
- 5. Check the status of Data (File) Replication

#### 1. Configure Hardware

#### **Hardware Requirements**

To run the Data (File) Replication on Open-E DSS V6, a minimum of two RAID arrays are required on one system. Logical volumes working on RAID Array 1 must have snapshots created and enabled. An example configuration is shown below:

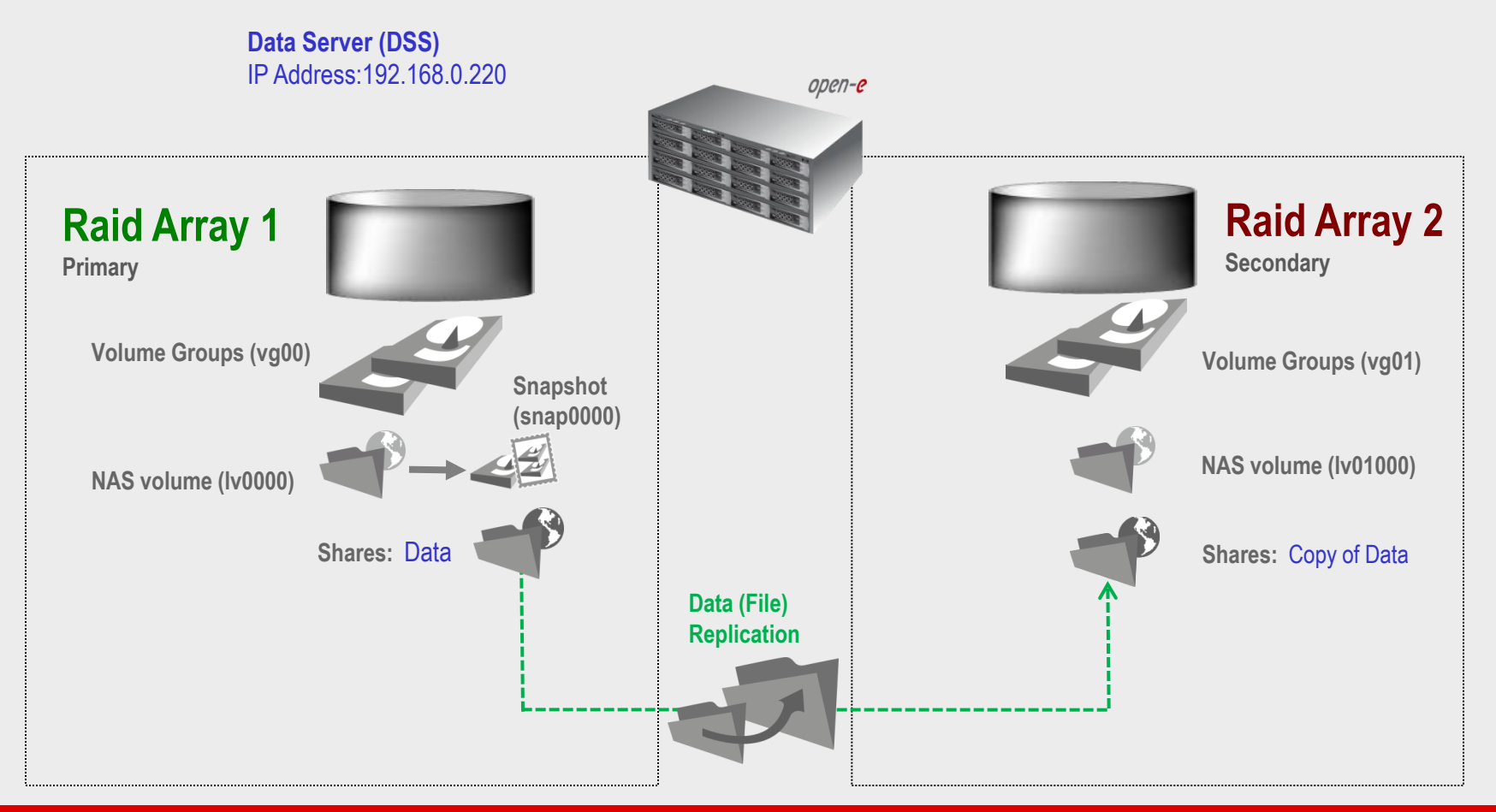

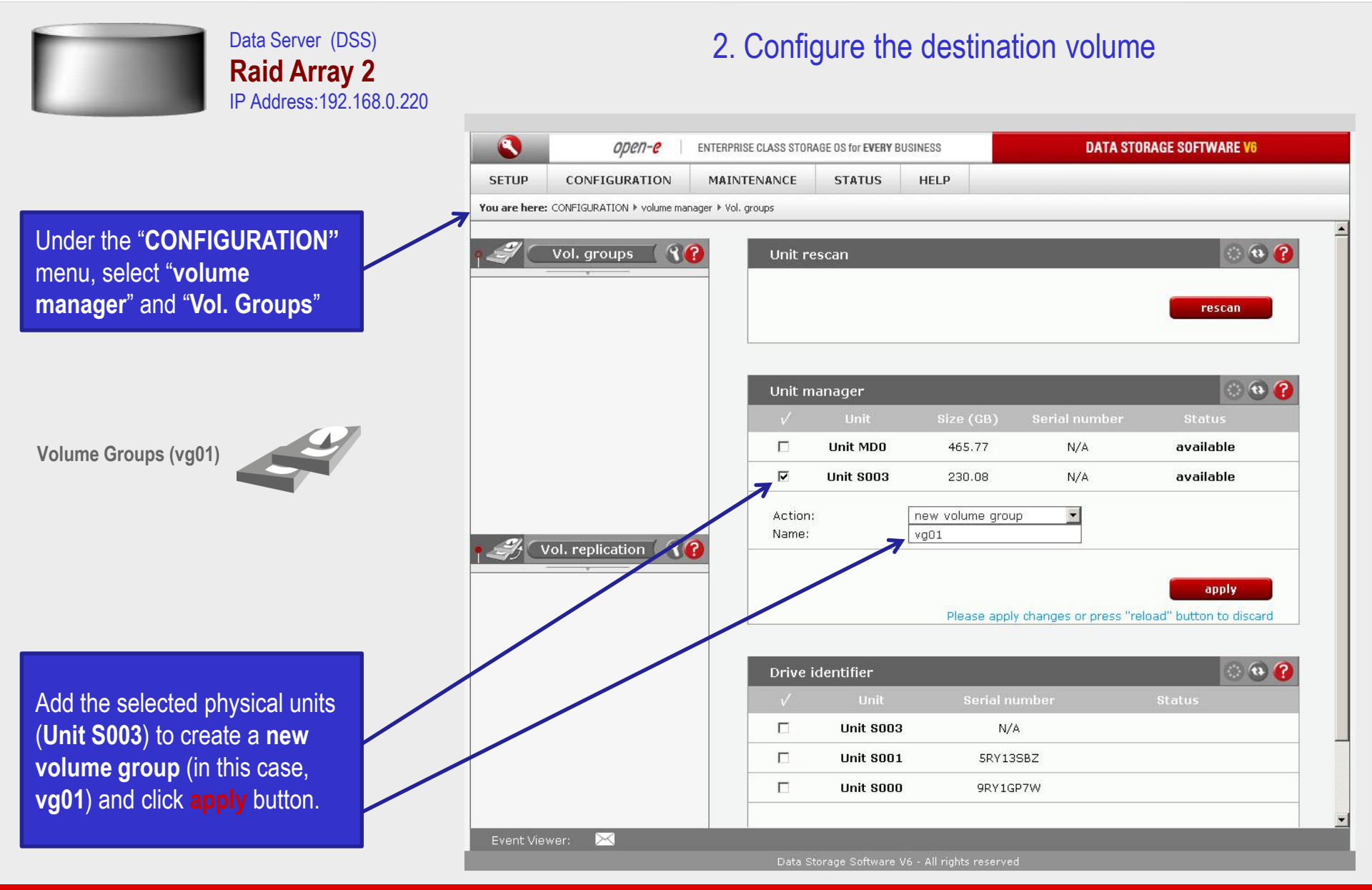

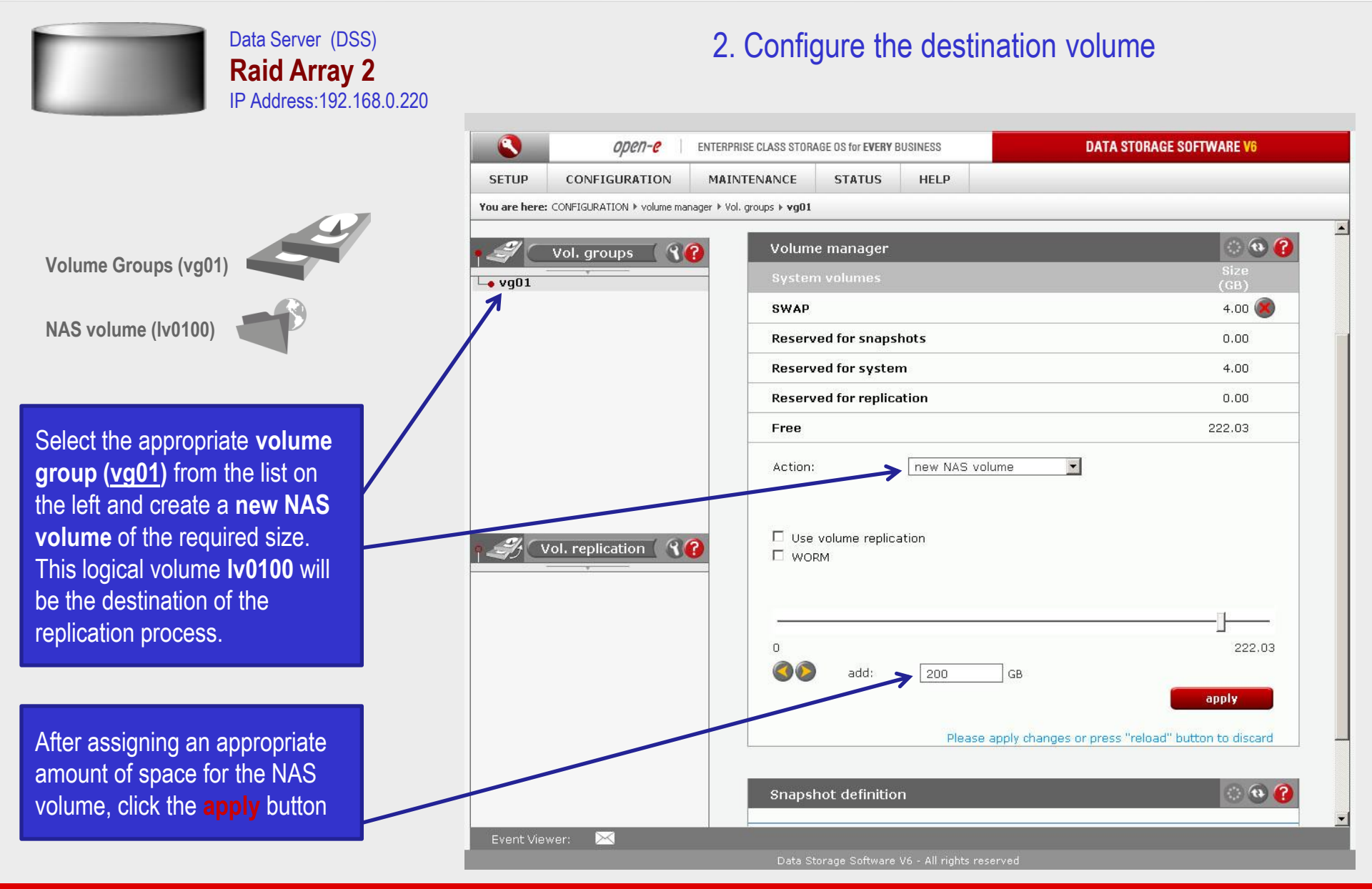

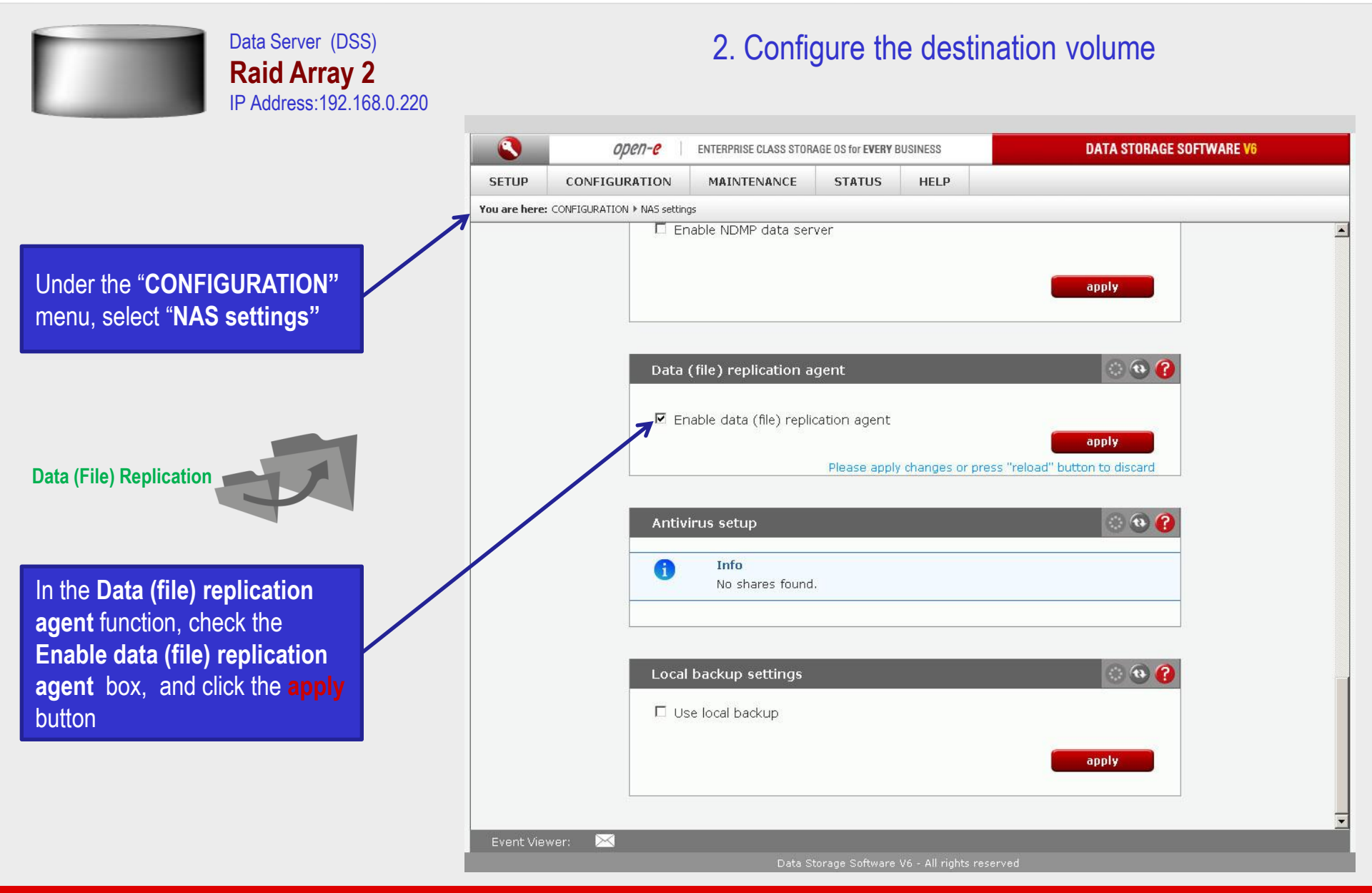

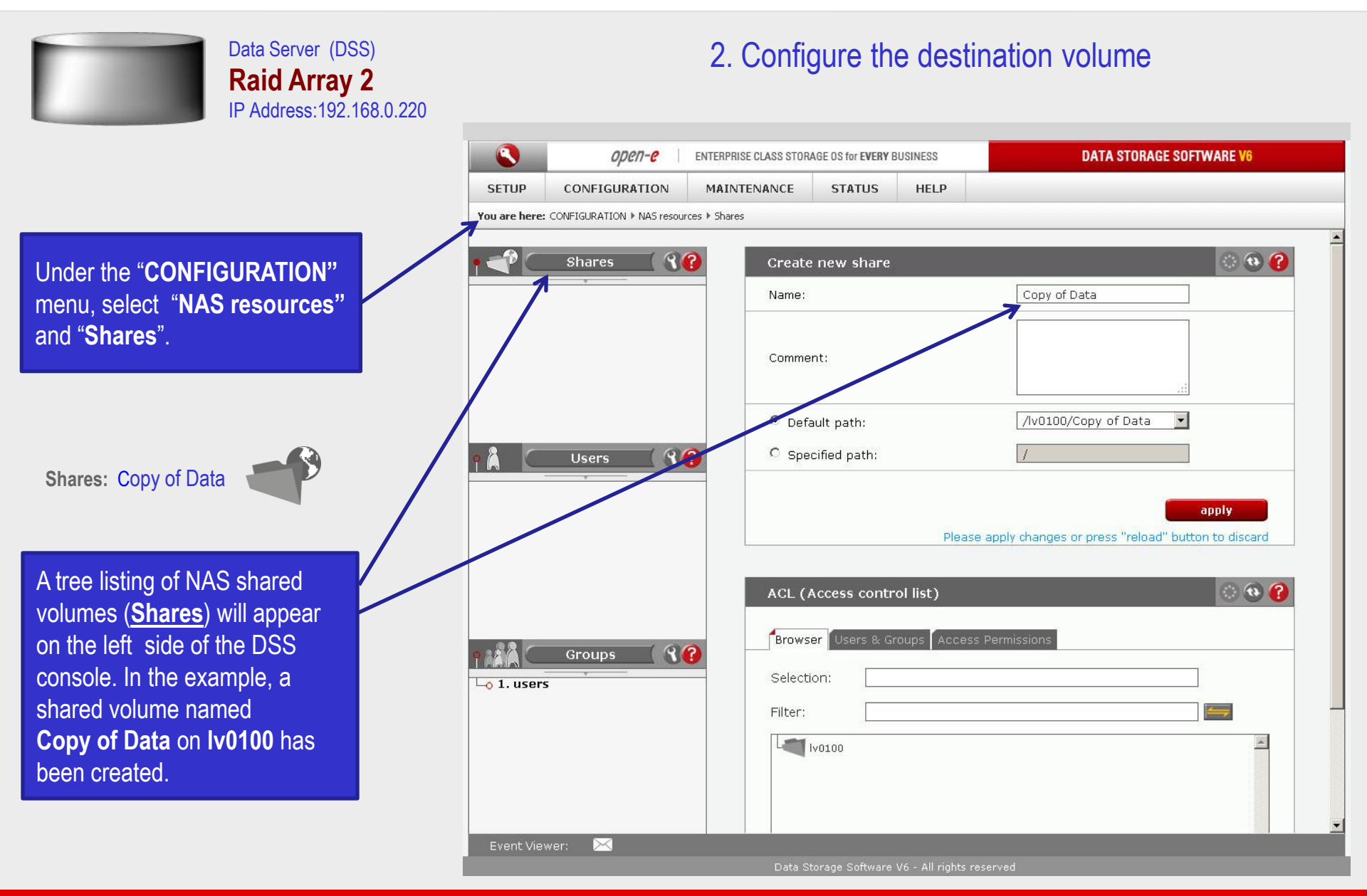

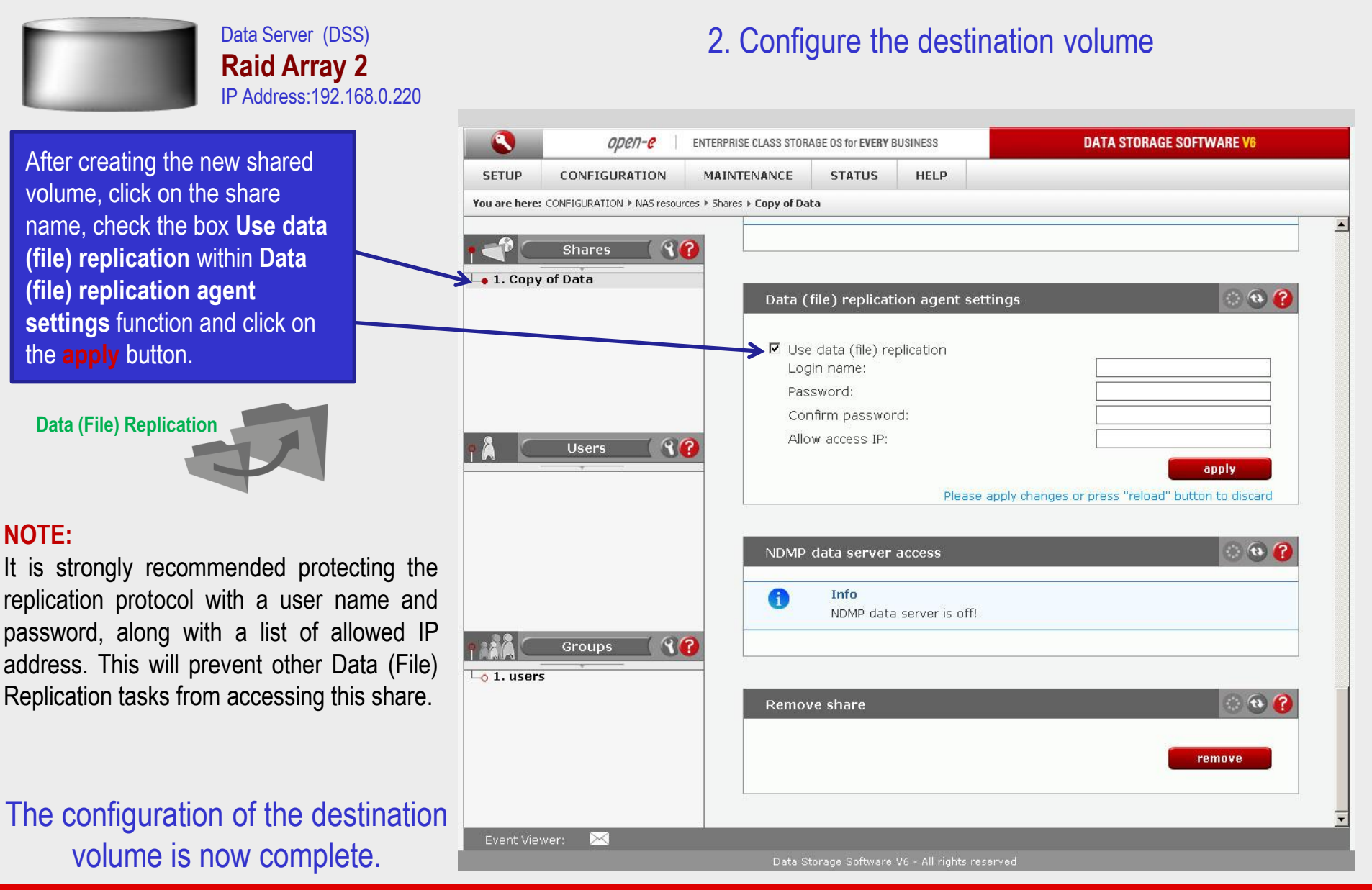

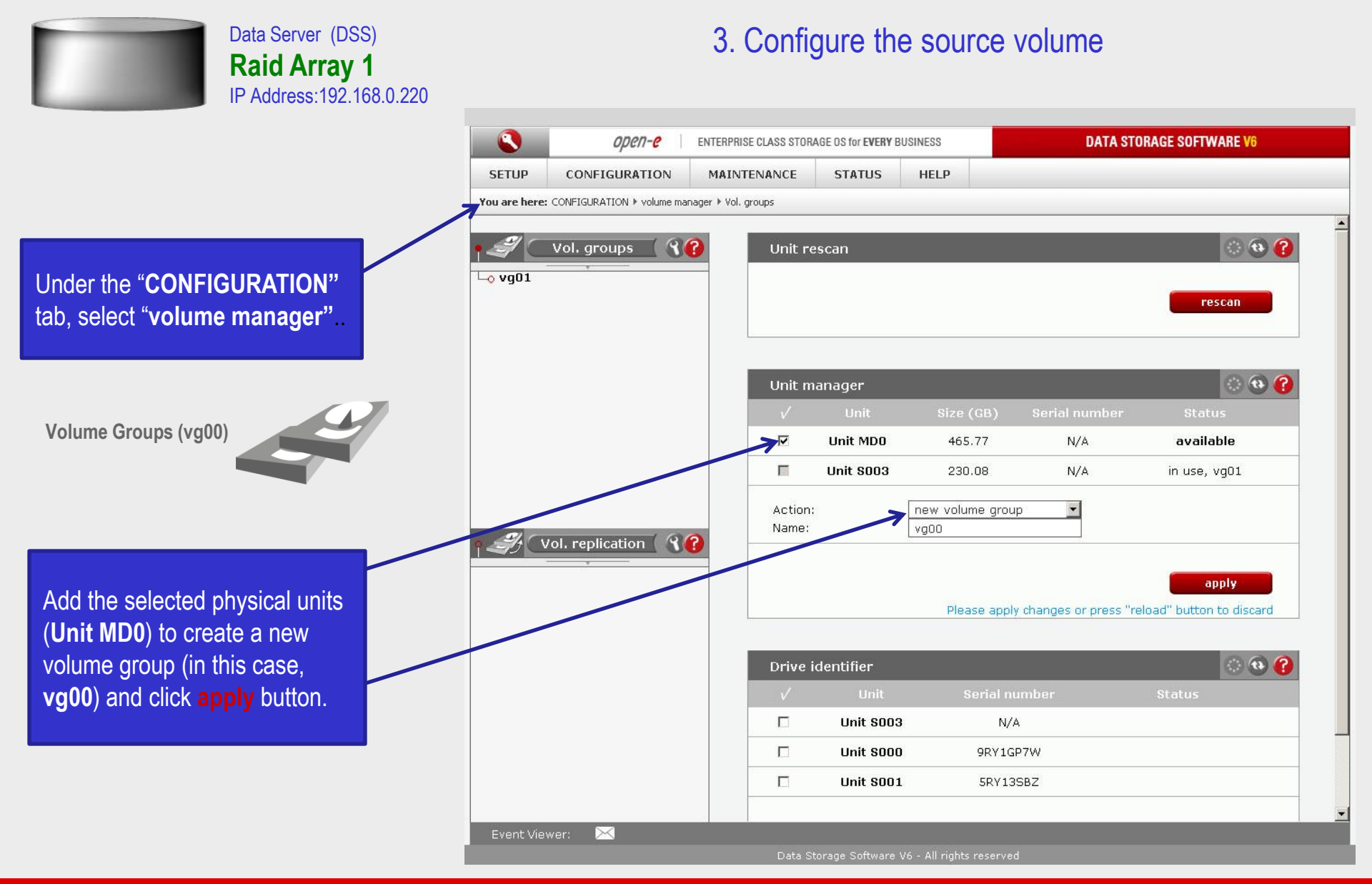

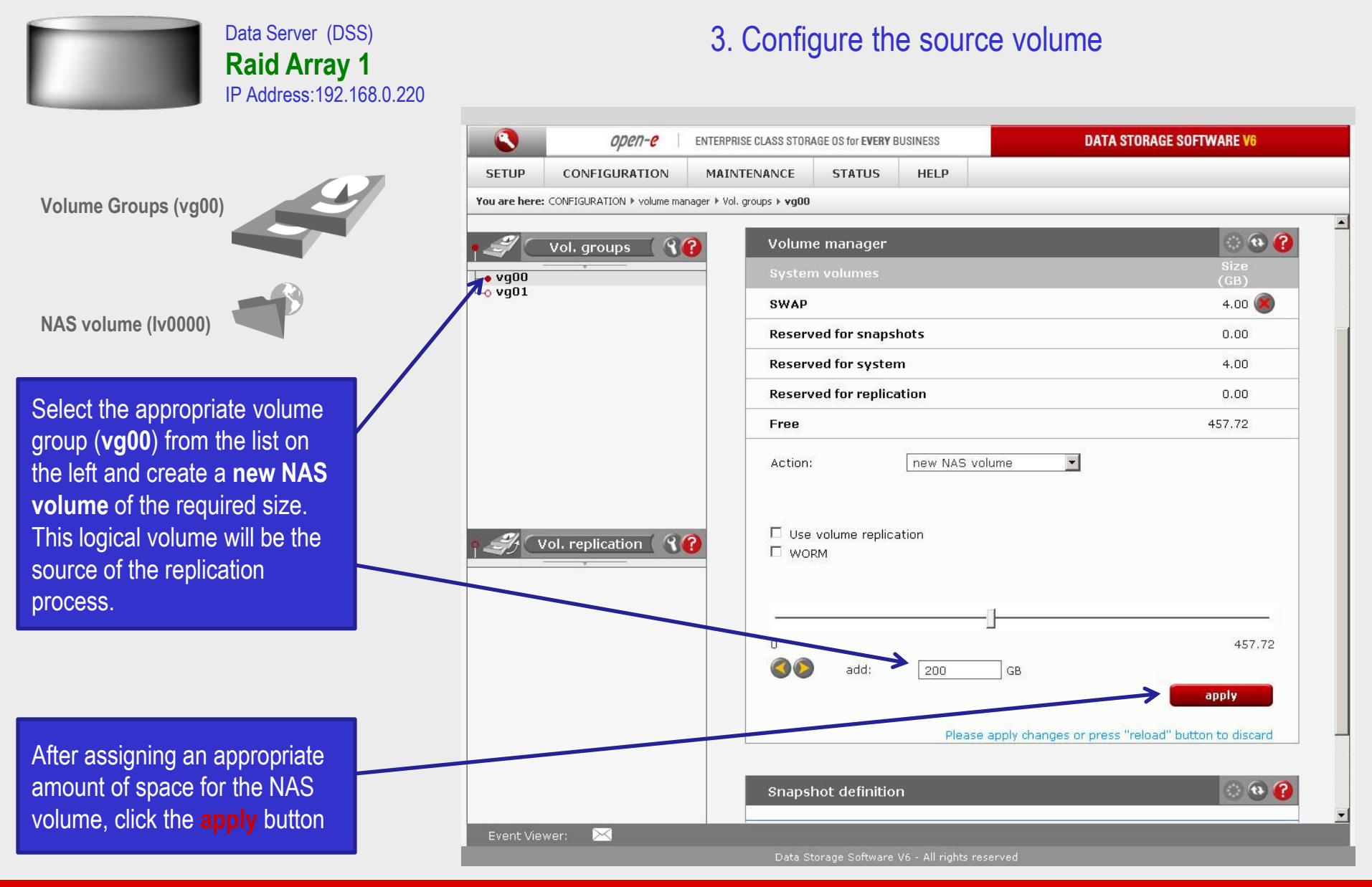

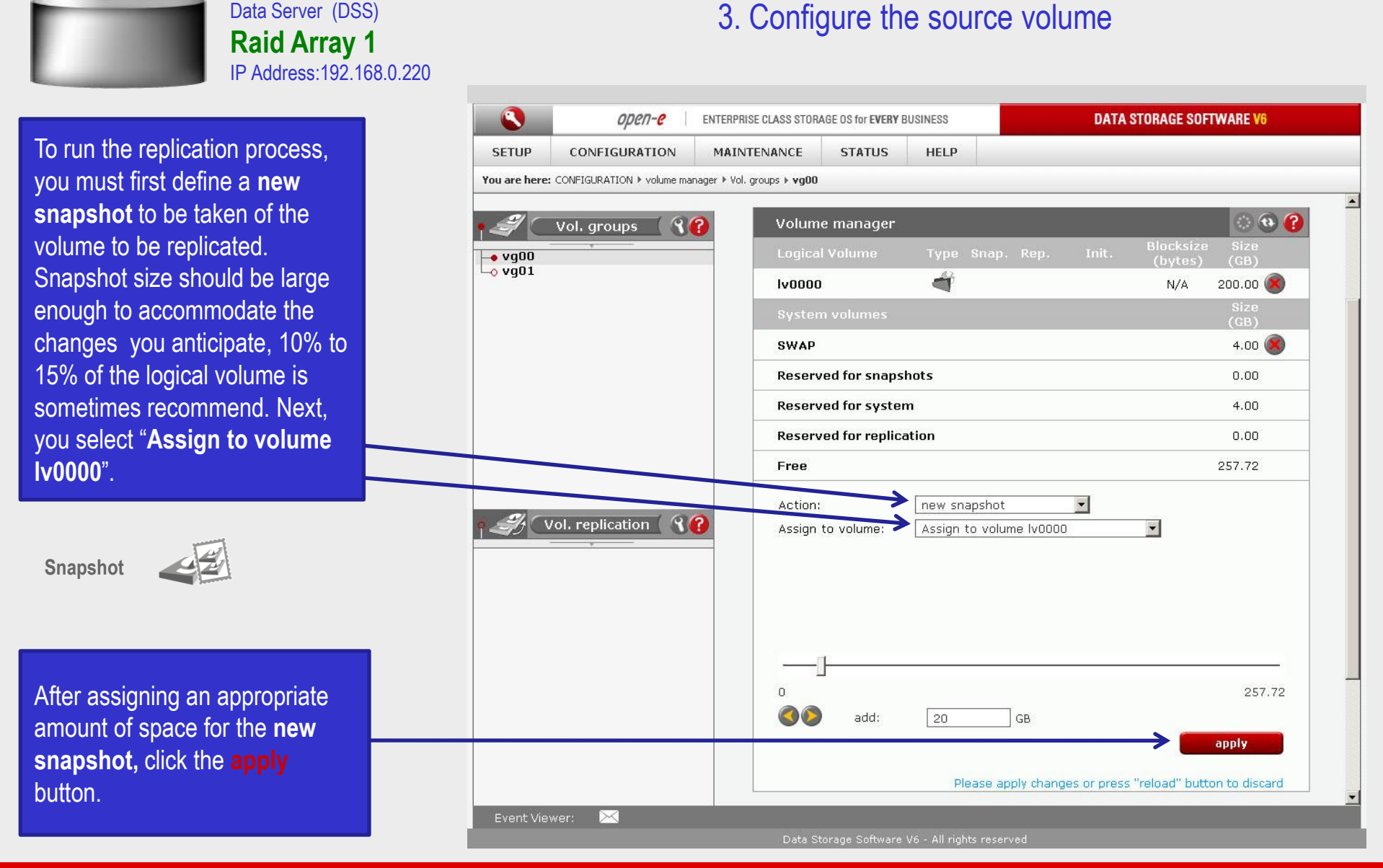

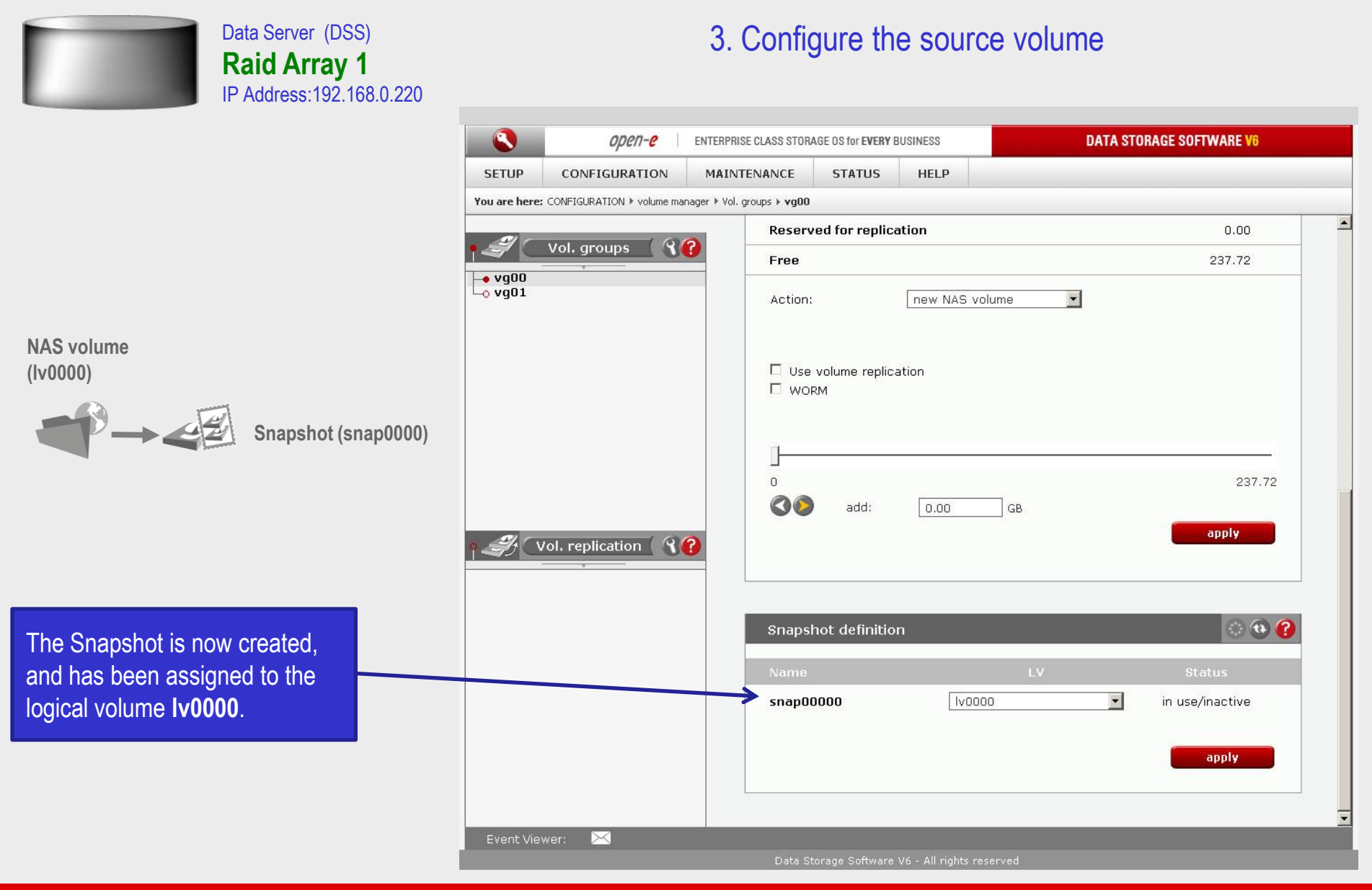

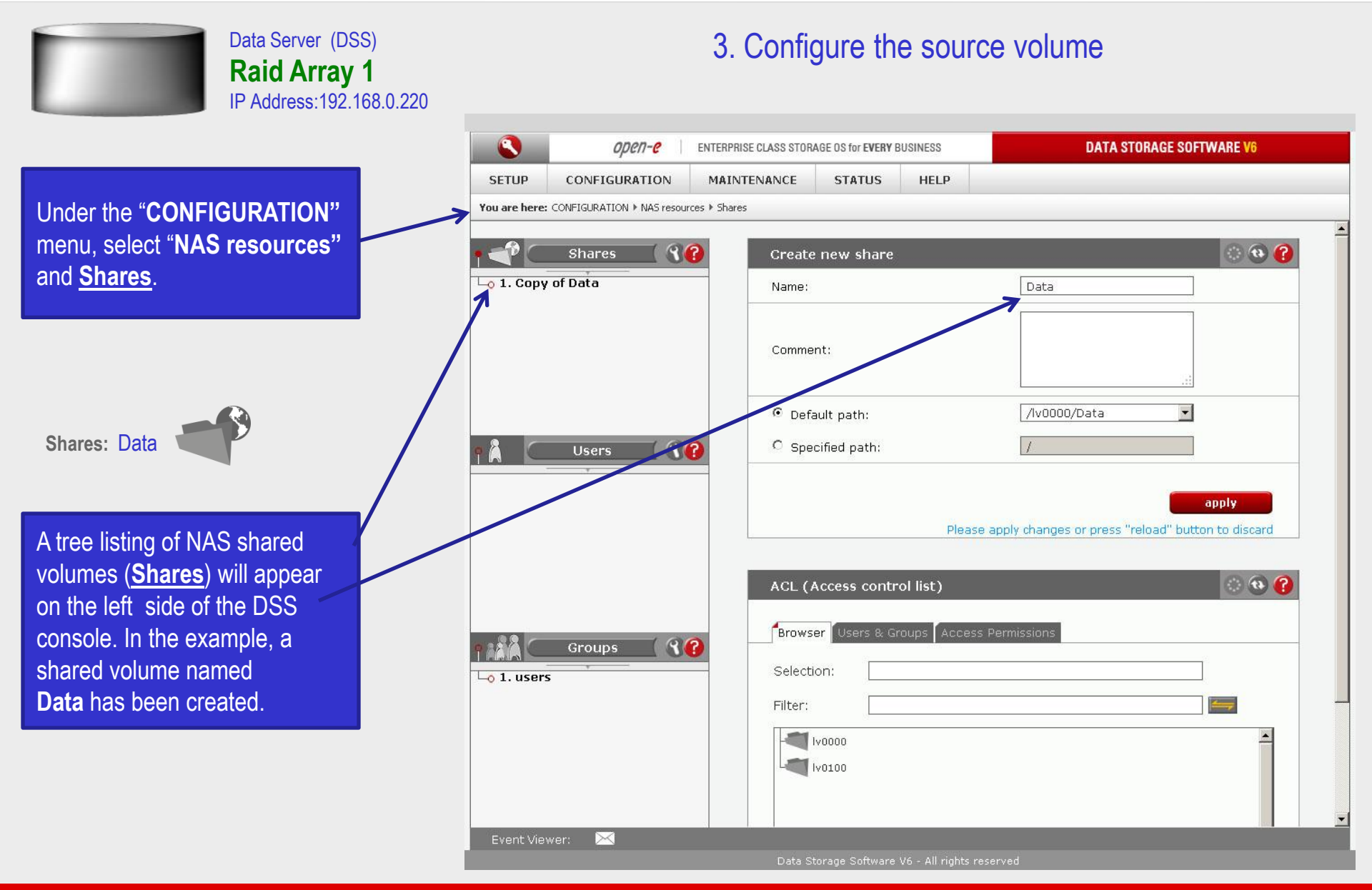

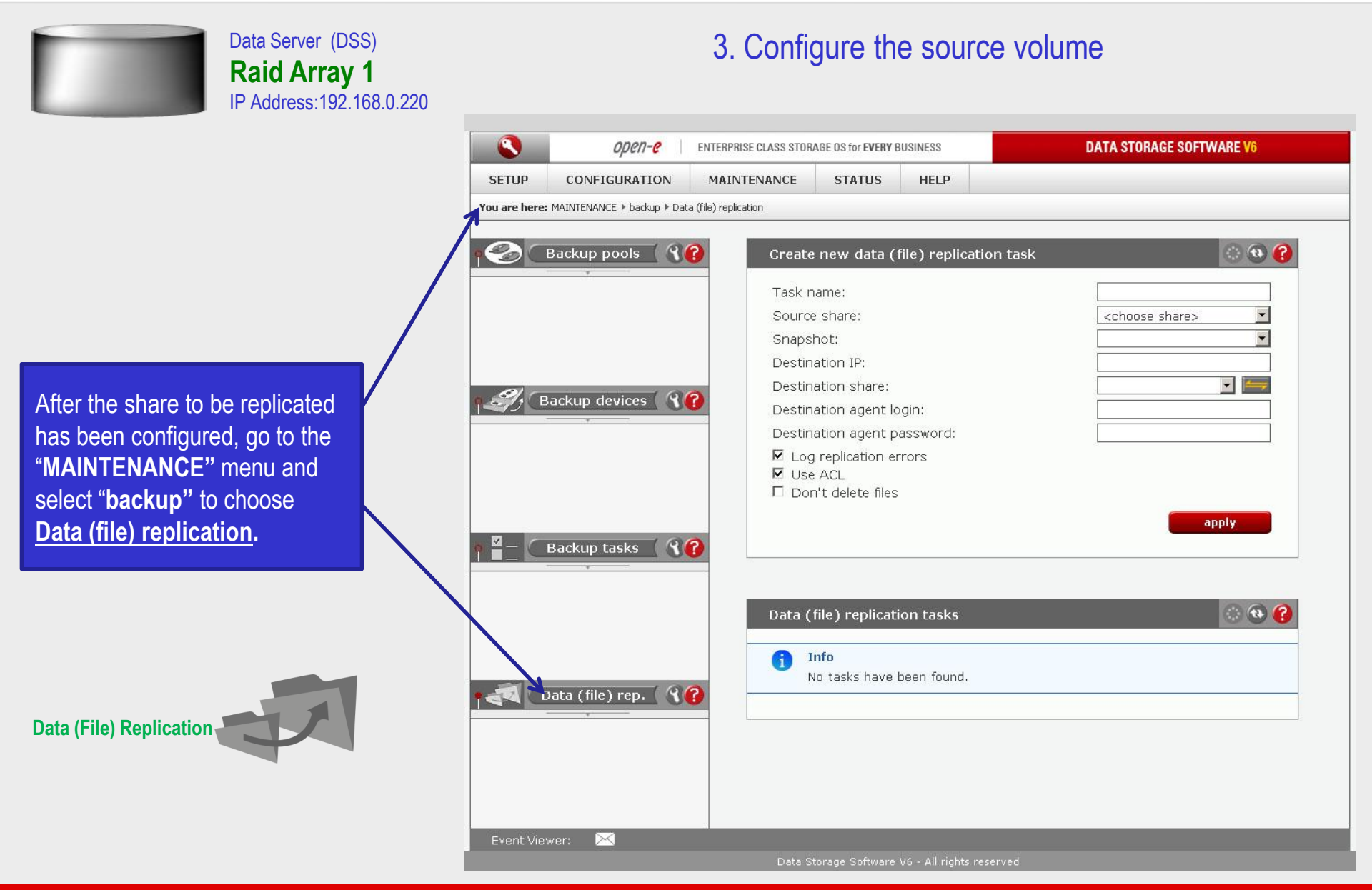

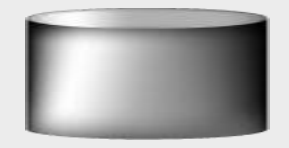

Data Server (DSS) **Raid Array 1** IP Address:192.168.0.220

Select the source share to be replicated. Under the **Create new data (file) replication task** function, enter a name for the task and select the source share to be replicated. At this point, a snapshot (**snap00000**) of the source share will automatically be assigned.

In the **Destination IP** field, enter the IP address of the destination server (in this example, 192.168.0.220) and the user name/password (if applicable) for the destination. Next, configure the **Destination Share** field by clicking on the **E** button. In this example, the **Copy of Data** share appears. Click on the **apply** button.

| SETUP         | CONFIGURATION             | MAINTENANCE STATUS HELP                                                                       |                                                                  |
|---------------|---------------------------|-----------------------------------------------------------------------------------------------|------------------------------------------------------------------|
| You are bere: | MAINTENANCE   hackup   Da | ta (file) replication                                                                         |                                                                  |
|               |                           |                                                                                               |                                                                  |
| °©            | 3ackup pools 🤇 🕄          | Create new data (file) repl                                                                   | lication task 🔹 📀 😯                                              |
|               | ोरित                      | Task name:                                                                                    | ReplicationTask                                                  |
|               |                           | Source share:                                                                                 | Data                                                             |
|               |                           | Snapshot:                                                                                     | snap00000                                                        |
|               |                           | Destination IP:                                                                               | 192.168.0.220                                                    |
| 91-           | 1.6                       | Destination share:                                                                            | Copy of Data 🗾 🚝                                                 |
| B Contraction | ackup devices             | Destination agent login:                                                                      |                                                                  |
|               |                           | Destination agent password:                                                                   |                                                                  |
|               |                           | <ul> <li>✓ Log replication errors</li> <li>✓ Use ACL</li> <li>✓ Don't delete files</li> </ul> |                                                                  |
| 1 H           | Backup tasks 🛛 🕥          | Р                                                                                             | apply<br>lease apply changes or press "reload" button to discard |
|               |                           | Data (file) replication tasks                                                                 | s 🔅 😯 😭                                                          |
|               | ata (file) rep. 🛛 🤻       | Info     No tasks have been four                                                              | nd.                                                              |
|               |                           |                                                                                               |                                                                  |
|               |                           |                                                                                               |                                                                  |

3. Configure the source volume

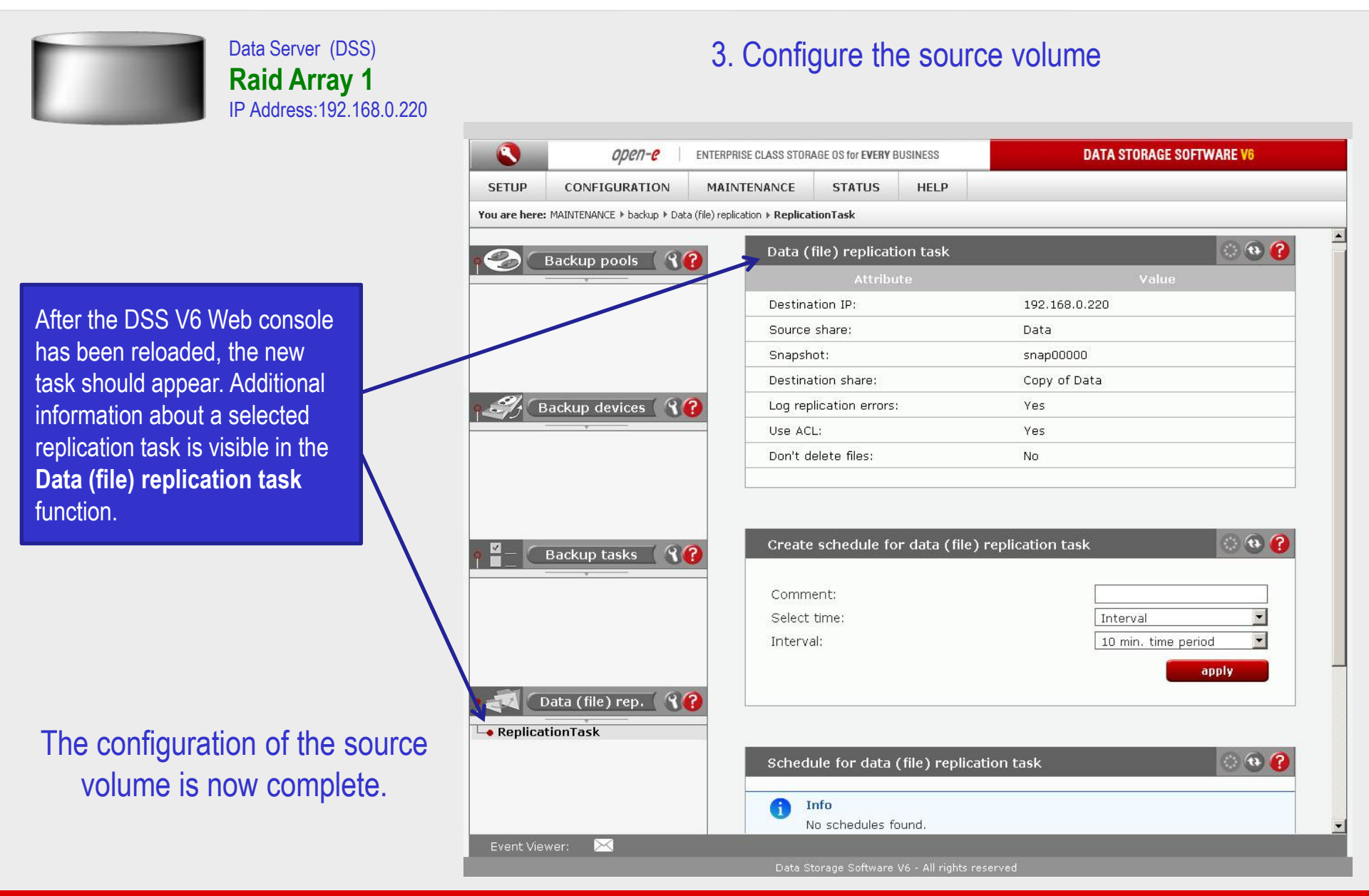

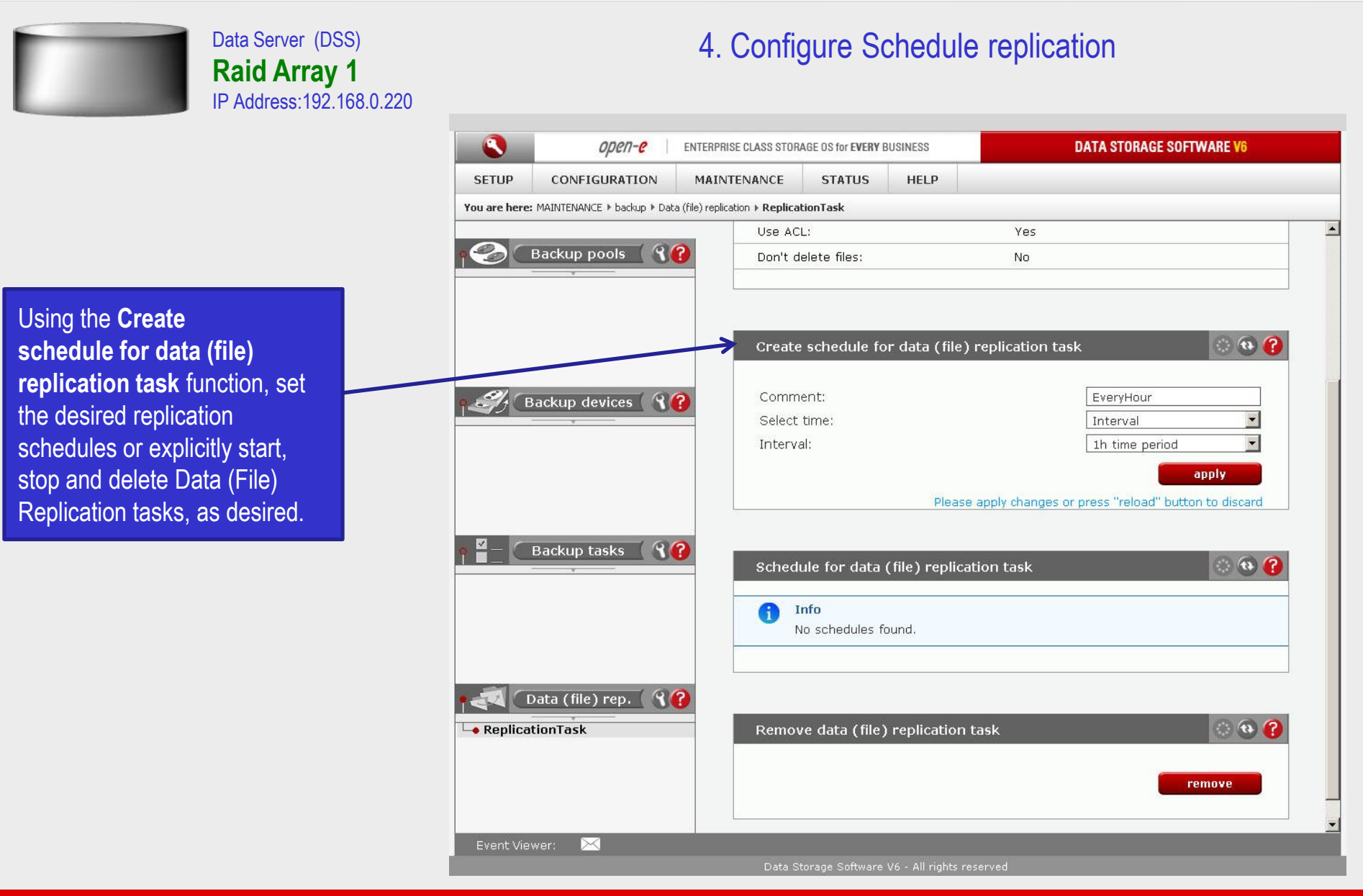

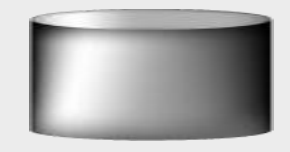

Data Server (DSS) Raid Array 1 IP Address:192.168.0.220 4. Configure Schedule replication

| SETUP         | CONFIGURATION                | MAINTENANCE           | STATUS           | HELP          |                     |          |
|---------------|------------------------------|-----------------------|------------------|---------------|---------------------|----------|
| You are here  | : MAINTENANCE ▶ backup ▶ Dat | ta (file) replication |                  |               |                     |          |
|               |                              | Snaps                 | hot:             |               |                     | <u> </u> |
|               | Backup pools 🦷 🕄             | Obstin                | ation IP:        |               |                     |          |
|               |                              | Destin                | ation share:     |               |                     |          |
|               |                              | Destin                | ation agent lo   | gin:          |                     |          |
|               |                              | Destin                | ation agent pa   | assword:      |                     |          |
|               |                              | I Log<br>■ Log        | i replication en | rors          |                     |          |
|               |                              |                       | n't delete files |               |                     |          |
| <i>4</i> ) (1 | Backup devices 🤇 🕄           | 0                     |                  |               |                     | apply    |
|               |                              |                       |                  |               |                     |          |
|               |                              |                       |                  |               |                     |          |
|               |                              |                       |                  |               |                     |          |
|               |                              | Data (                | file) replicati  | on tasks      |                     | 💮 🔁 🕜    |
|               | 1.0                          | N                     | ame              |               | Start time          | Action   |
|               | Backup tasks                 |                       | eplicationTask   |               | 2011-09-04 22:00:05 |          |
|               |                              | Destina               | ation IP:        | 192.168.0.220 |                     |          |
|               |                              | Source                | share:           | Data          |                     |          |
|               |                              | Snapsh                | iot:             | snap00000     |                     |          |
|               |                              | Destina               | ation share:     | Copy of Data  |                     |          |
| -             | Data (file) yess             | Destina               | ation agent logi | n:            |                     |          |
| ed C          |                              | Log rep               | lication errors: | yes           |                     |          |
| W Densellere  | tionTask                     | Use AC                | L:               | yes           |                     |          |
| –о керпса     |                              | Don't c               | lelete files:    | no            |                     |          |
| ⊸о керпса     |                              |                       |                  |               |                     |          |
| ⊸о керпса     |                              |                       |                  |               |                     |          |

In the Data (file) replication tasks function set the desired data (file) replication to start or stop, or you can delete tasks. Click on the 🕜 button next to the task name (in this case ReplicationTask) to display detailed information on the current replication task (the replication task running at 10 pm)

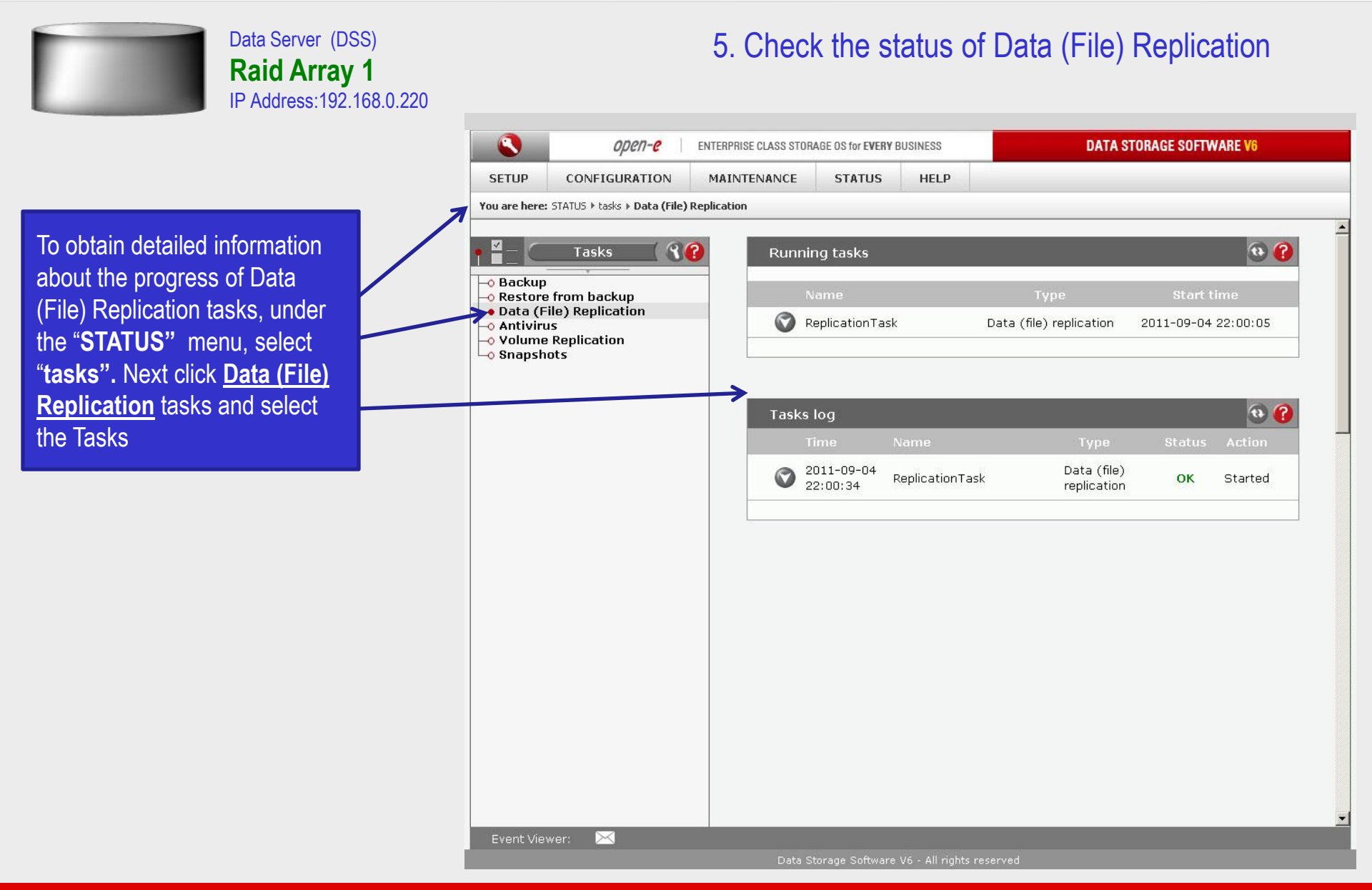

|                                                                          | Data Server (DSS)<br>Raid Array 1 and 2<br>IP Address:192.168.0.220 |                                               | 5. Chec                | k the statu                       | us of Data (File) Replication |          |  |  |  |
|--------------------------------------------------------------------------|---------------------------------------------------------------------|-----------------------------------------------|------------------------|-----------------------------------|-------------------------------|----------|--|--|--|
|                                                                          |                                                                     | 😴 Data on Data Storage Server                 | (192.168.0.220)        |                                   |                               |          |  |  |  |
|                                                                          |                                                                     | File Edit View Favorites To                   | ools Help              |                                   |                               |          |  |  |  |
|                                                                          |                                                                     | 🕒 Back + 🕑 + 🕖 🔎                              | Search 🧭 Folders 🛛 😰 🧕 | × •)                              |                               | 1.00.000 |  |  |  |
|                                                                          | 1                                                                   | Address  \\192.168.0.220\Data                 |                        | [                                 | 🗾 🔁 Go                        | Links »  |  |  |  |
|                                                                          |                                                                     | Name A                                        | Size   Type<br>Folder  | Date Modified<br>2011-09-04 21:54 |                               |          |  |  |  |
| Share: Data                                                              |                                                                     | Manuals                                       | Folder                 | 2011-09-04 21:55                  |                               |          |  |  |  |
|                                                                          |                                                                     |                                               | Folder                 | 2011-09-04 21:55                  |                               |          |  |  |  |
|                                                                          |                                                                     | Projects                                      | Folder                 | 2011-09-04 21:10                  |                               |          |  |  |  |
|                                                                          |                                                                     |                                               |                        |                                   |                               |          |  |  |  |
|                                                                          |                                                                     |                                               |                        |                                   |                               |          |  |  |  |
|                                                                          |                                                                     |                                               |                        |                                   |                               |          |  |  |  |
|                                                                          |                                                                     |                                               |                        |                                   |                               |          |  |  |  |
|                                                                          |                                                                     |                                               |                        |                                   |                               |          |  |  |  |
|                                                                          |                                                                     |                                               |                        |                                   |                               |          |  |  |  |
| After the end of the                                                     | e Data (File)                                                       |                                               |                        |                                   |                               |          |  |  |  |
| Replication task all                                                     | I data from                                                         |                                               |                        |                                   |                               |          |  |  |  |
|                                                                          |                                                                     | -                                             |                        |                                   |                               |          |  |  |  |
| the "Data" share a                                                       | re available                                                        |                                               |                        |                                   |                               |          |  |  |  |
| on the "Conv of d                                                        | ata" share                                                          | File Edit View Favorites To                   |                        |                                   |                               |          |  |  |  |
|                                                                          |                                                                     | 🚱 Back 🔹 🕑 🖌 🥬 Search 😥 Folders 🛛 🎲 💥 🗶 🧐 🎹 🗸 |                        |                                   |                               |          |  |  |  |
|                                                                          |                                                                     | Address 😪 \\192.168.0.220\Copy                | of Data                |                                   | 💌 🔁 Go                        | Links »  |  |  |  |
|                                                                          |                                                                     | Name 🔺                                        | Size Type              | Date Modified                     |                               |          |  |  |  |
|                                                                          |                                                                     |                                               | Folder                 | 2011-09-04 21:54                  |                               |          |  |  |  |
|                                                                          |                                                                     | Pictures                                      | Folder                 | 2011-09-04 21:55                  |                               |          |  |  |  |
|                                                                          |                                                                     | C Projects                                    | Folder                 | 2011-09-04 21:10                  |                               |          |  |  |  |
| Share: Copy of Data                                                      |                                                                     |                                               |                        |                                   |                               |          |  |  |  |
| enaler copy of Data                                                      |                                                                     |                                               |                        |                                   |                               |          |  |  |  |
|                                                                          |                                                                     |                                               |                        |                                   |                               |          |  |  |  |
|                                                                          |                                                                     |                                               |                        |                                   |                               |          |  |  |  |
|                                                                          |                                                                     |                                               |                        |                                   |                               |          |  |  |  |
|                                                                          |                                                                     |                                               |                        |                                   |                               |          |  |  |  |
|                                                                          |                                                                     |                                               |                        |                                   |                               |          |  |  |  |
| The configuration of the source and destination volumes for asynchronous |                                                                     |                                               |                        |                                   |                               |          |  |  |  |

Data (File) Replication is now complete.

open-e

### Thank you!

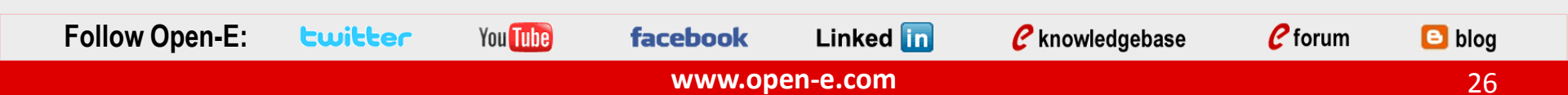